## 

# How to assign the OnceHub permission set to the Salesforce API user

Last Modified on Oct 18, 2022

The Salesforce setup process includes 5 phases: API connection, Installation, Field validation, Field mapping, and Creation rules.

In this article, you'll learn how to assign the OnceHub Permission Set to the API User in Salesforce.

#### In this article:

- Permission sets
- Requirements
- Assigning the OnceHub permission Set

#### Permission sets

Permission Sets in Salesforce define what functions and features your Users have access to in Salesforce. To use the OnceHub connector for Salesforce, you must assign the appropriate Permission Set to your API User.

The OnceHub Permission Set assigns permissions to work with Lead, Contact, Case, Account, and Activity records. This will allow the OnceHub connector to create and update records through the API User.

#### Requirements

To assign the OnceHub permission set, you will need:

- A Salesforce Administrator for your organization.
- An installed OnceHub connector for Salesforce.

### Assigning the OnceHub permission Set

- 1. Sign in to Salesforce as your API User.
- 2. Go to the **Setup** page.
- 3. In the Administration section, go to Users -> Permission Sets (Figure 1).

## 

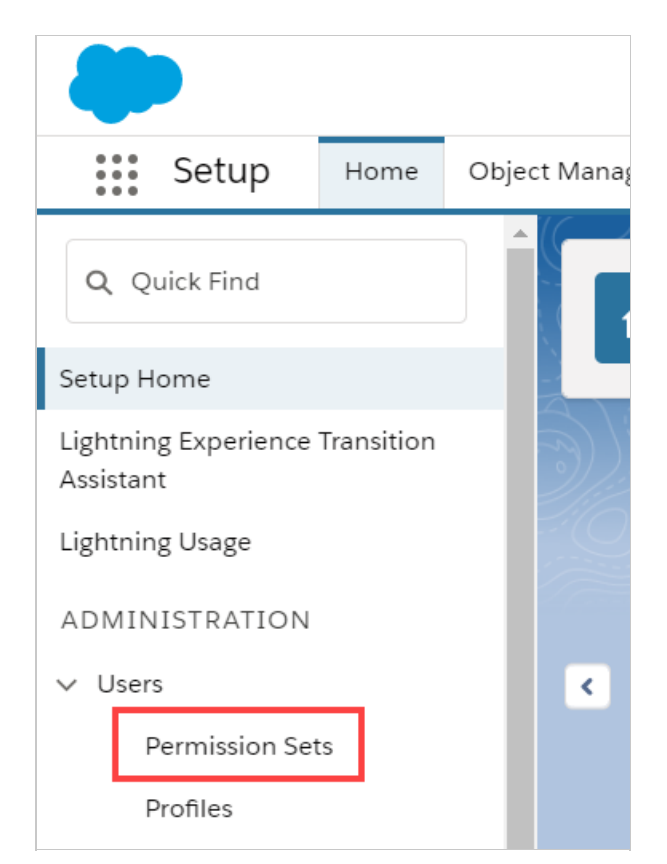

Figure 1: Permission Sets in the Users menu

4. In the Permission Sets pane, click OnceHub connector for Salesforce permission set (Figure 2).

| Permission Sets                                                                                                    |                                                      |                                                                       |  |  |  |  |  |
|----------------------------------------------------------------------------------------------------|------------------------------------------------------|-----------------------------------------------------------------------|--|--|--|--|--|
| Permission Sets                                                                                                    |                                                      |                                                                       |  |  |  |  |  |
| On this page you can create, view, and manage permission sets.                                                                                           |                                                      |                                                                       |  |  |  |  |  |
| In addition, you can use the SalesforceA mobile app to assign permission sets to a user. Download SalesforceA from the App Store or Google Play: jQS   / |                                                      |                                                                       |  |  |  |  |  |
| All Permission Sets   Edit   Delete   Create New View                                                                                                    |                                                      |                                                                       |  |  |  |  |  |
| New                                                                                                    |                                                      | A   B   C   D   E   F   G   H   I   J   K   L   M   N   O   P   Q     |  |  |  |  |  |
| Action                                                                                                    | Permission Set Label 1                               | Description                                                           |  |  |  |  |  |
| Clone                                                                                                    | CRM User                                             | Denotes that the user is a Sales Cloud or Service Cloud user.         |  |  |  |  |  |
| Clone                                                                                                    | Sales Cloud User                                     | Denotes that the user is a Sales Cloud user.                          |  |  |  |  |  |
| Clone                                                                                                    | Salesforce Console User                              | Enable Salesforce Console User                                        |  |  |  |  |  |
| Clone                                                                                                    | ScheduleOnce connector for Salesforce permission set | The Permission set enables automatic assignment of Activities, Leads, |  |  |  |  |  |

Figure 2: OnceHub connector for Salesforce permission set

5. On the **OnceHub connector for Salesforce** permission set page, click the **Manage Assignments** button (Figure 3).

## **OnceHub** Support

| SETUP<br>Permission Sets                                               |                                                                                                    |  |  |  |
|------------------------------------------------------------------------|----------------------------------------------------------------------------------------------------|--|--|--|
| Permission Set<br>ScheduleOnce connector for Salesforce permission set |                                                                                                    |  |  |  |
| Q Find Settings                                                        | Clone Manage Assignments                                                                                                    |  |  |  |
| Permission Set Overview                                                |                                                                                                    |  |  |  |
| Description                                                            | The Permission set enables automatic assignment of Activities,<br>Leads, Cases, Contacts, or Accounts via the ScheduleOnce<br>connector for Salesforce. |  |  |  |
|                                                                        | The Modify All permission is assigned to the Contact, Lead, Account, Case, and Events objects.                                                          |  |  |  |

Figure 3: Manage Assignments

6. On the Assigned Users page, click the Add Assignments button (Figure 4).

| SETUP<br>Users                                                 |                |                  |                      |
|----------------------------------------------------------------|----------------|------------------|----------------------|
| Assigned Users<br>ScheduleOnce co<br>« Back to: Permission Set | nnector for Sa | lesforce permiss | sion set             |
|                                                                |                | Add Assignment   | s Remove Assignments |
| Full Name 🛧                                                    | Alias          | Username         | Last Login           |
| No records to display.                                         |                |                  |                      |
|                                                                |                | Add Assignments  | Remove Assignments   |

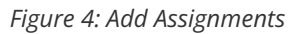

7. In the **All Users** list, check the box next to your API User and click **Assign** (Figure 5).

| Assign Users All Users View: All Users  Edit   Create New View |          |                       |                |                                                               |  |  |
|----------------------------------------------------------------|----------|-----------------------|----------------|---------------------------------------------------------------|--|--|
| Assign Cancel                                                  |          |                       |                |                                                               |  |  |
|                                                                | Action   | Full Name 🛧           | Alias          | Username                                                      |  |  |
|                                                                | 🔲   Edit | Chatter Expert        | <u>Chatter</u> | chatty.00d3i000000tgu0eae.zlzo6kf27dd9@chatter.salesforce.com |  |  |
|                                                                | 🗹   Edit | Fisher, Dana          | DFish          | dfisher@example.com                                           |  |  |
|                                                                | 🔲   Edit | User, Integration     | integ          | integration@00d3i000000tgu0eae.com                            |  |  |
|                                                                | 🔲   Edit | <u>User, Security</u> | sec            | insightssecurity@00d3i000000tgu0eae.com                       |  |  |
|                                                                |          |                       |                | Assign Cancel                                                 |  |  |

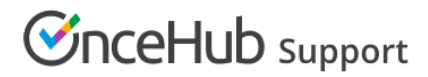

Figure 5: Assign API user

- 8. Click Done.
- 9. Go back to the Salesforce setup page in OnceHub.
- 10. After you refresh the page, the **Installation** tab will now be updated to show that you have completed **Step 2: Assign OnceHub Permission set**.

#### ! Important:

The API User must be connected to OnceHub for the page to update correctly. Learn more about connecting the Salesforce API User

That's it! You've completed **Step 2** of the **Installation** process. You can now proceed to **Step 3**, which is described in the Adding Custom fields to the Salesforce Activity Event layout article.